## angil Comment télécharger votre avis CFE ?

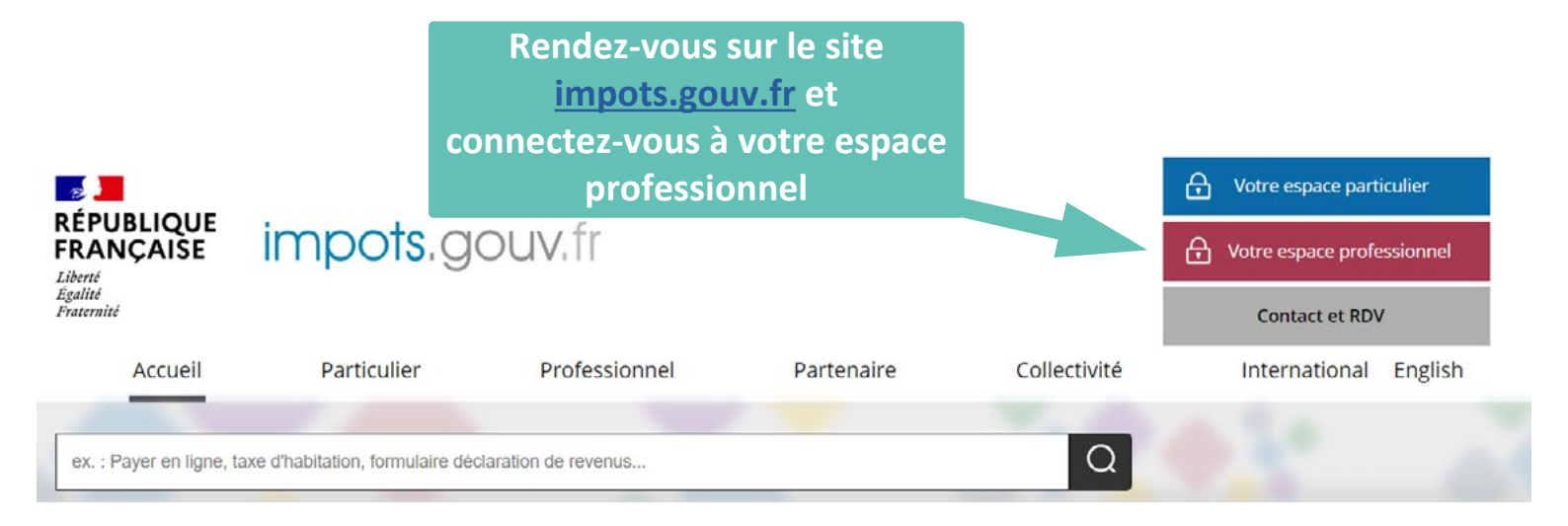

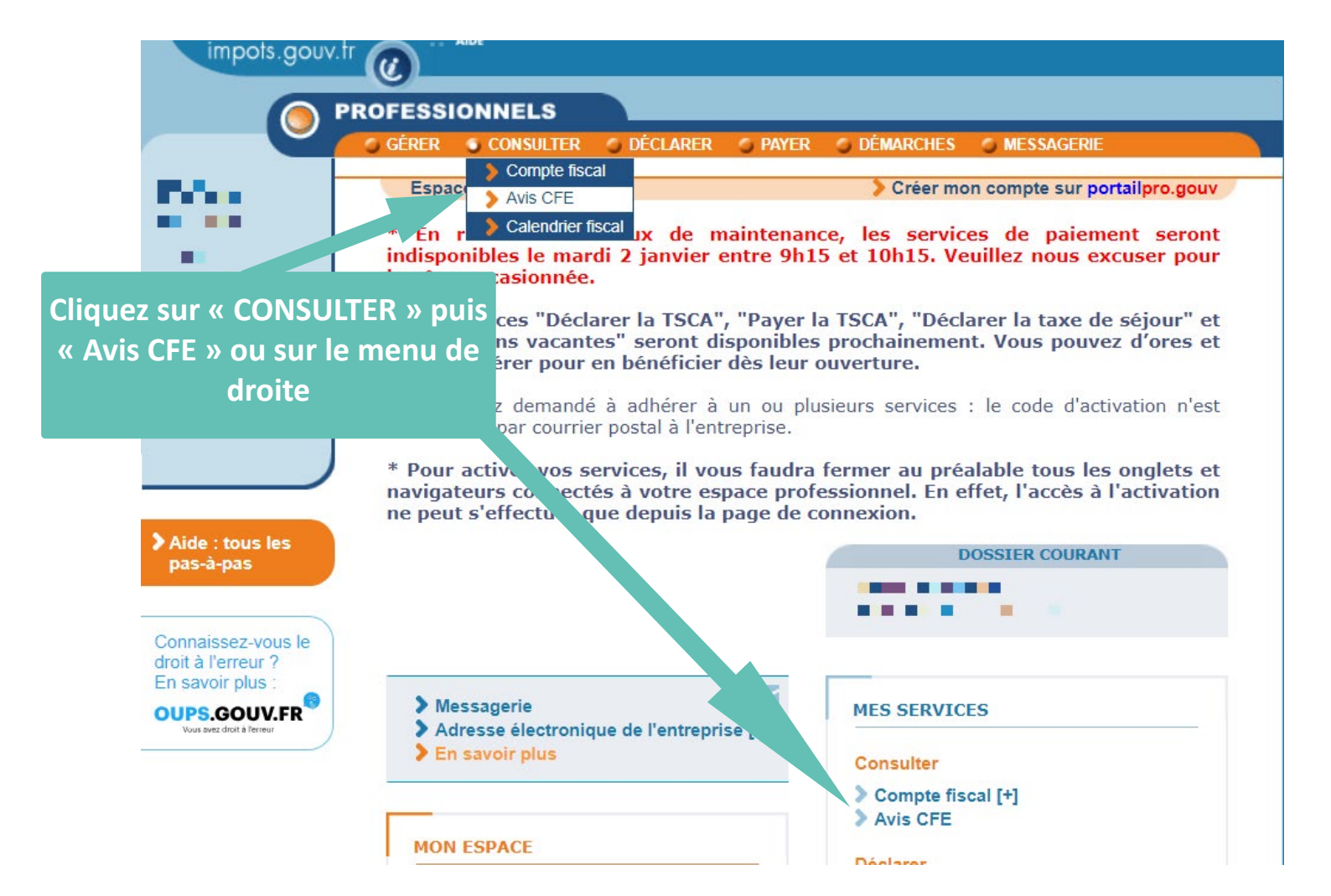

## **Ouverture d'une nouvelle page**

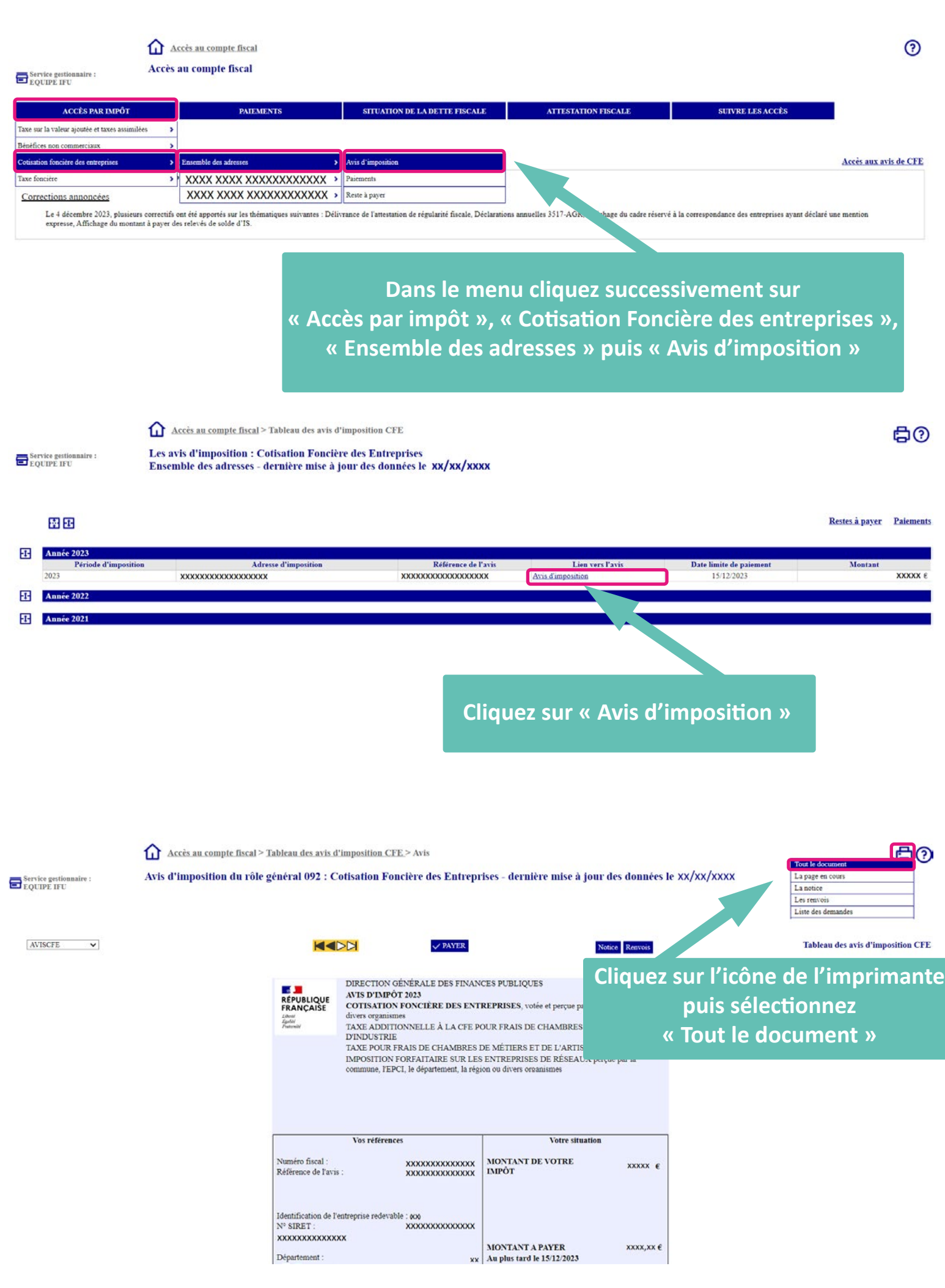

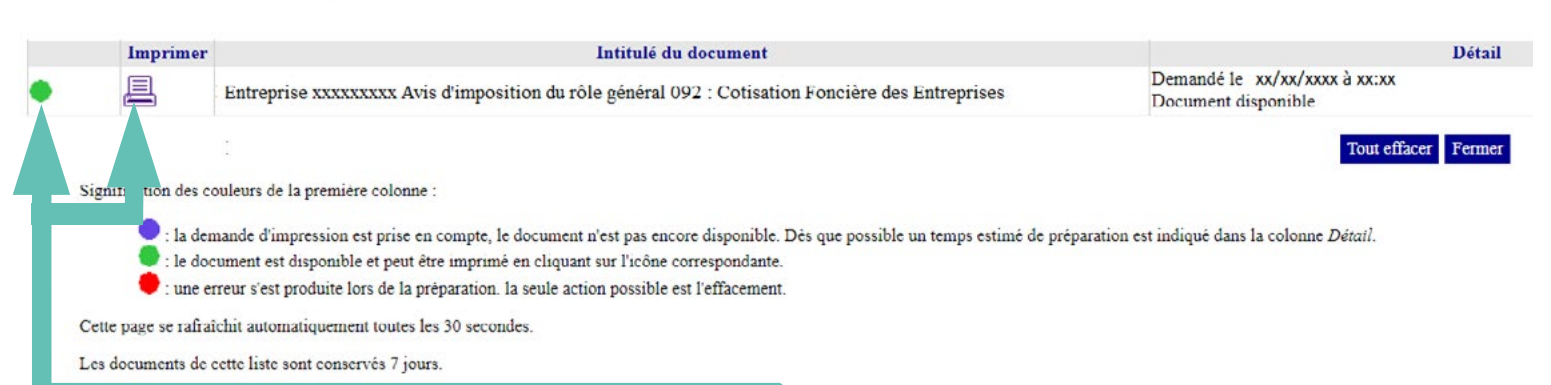

Attendre que le bouton passe au vert puis cliquez sur « Imprimer »